## **Solar Turbines**

A Caterpillar Company

## HOW TO APPLY ONLINE WITH SOLAR TURBINES:

- 1. Visit www.solarturbines.jobs and select the "*Explore Careers*" under HIGHLIGHTS.
- 2. Access the Career Search by clicking on: "Search Career Opportunities" on the left.
- 3. Select the appropriate LOCATION, EMPLOYMENT DURATION, JOB CATEGORY.
- 4. Click on the **Search** button and review your search results.
- 5. Select the position you wish to apply for by clicking on the **Job Title** (*be sure to review the job description first*).
- 6. Click the **Apply for this Positions** button at the end and follow the instructions.
  - If you have not registered on our site before, you will need to **register** in order to submit your information.
  - If you are a Returning Applicant you will be prompted to login.
- 7. You will need an **email address** and be prepared to upload your **resume**.